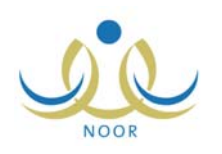

## إرشادات مدير مدرسة متوسطة لترفيع الطلاب

كمدير مدرسة متوسطة، تمكنك المنظومة من ترفيع الطلاب الناجحين وتثبيت الطلاب الراسبين بعد إغلاق درجات الدور الثاني في العام الحالي أو عند بدء السنة الدراسية الجديدة، لتقوم بعد ذلك بتحديد صفوفهم وفصولهم في العام الجديد. وتختلف العملية باختلاف الصف المسجل فيه الطالب. كما تمكنك من عرض طلبات الترفيع الموجهة إلى مدرستك والموافقة عليها أو رفضها، الخ.

تظهر صفحة **الطلاب** على الشكل التالي:

| الطلاب مدرس                                                                                                    | دين مدرسة – مدرسة الاتحاد – إدار | البنين                                             |                                                          |          |
|----------------------------------------------------------------------------------------------------|----------------------------------|----------------------------------------------------|----------------------------------------------------------|----------|
| العمليات                                                                                                    |                                  |                                                    |                                                          |          |
| لإضافة ملف طالب، القر هنا.                                                                                                    |                                  |                                                    |                                                          |          |
| التوليد كلمات سر للمستخدمين، انقر هنا.                                                                                                    | نقر هنا.                         |                                                    |                                                          |          |
| الطلاب المنقولون من المدرسة، انقر هذ                                                                                                    | ، انقر هنا.                      |                                                    |                                                          |          |
| الطلاب المنقولون إلى المدرسة، انقر ها                                                                                                    | ، انقر هنا.                      |                                                    |                                                          |          |
| التحديد فصول الطلاب، انقر هنا.                                                                                                    |                                  |                                                    |                                                          |          |
| لعرض طلبات تعديل أسماء الطلبة، انقر                                                                                                    | بة، انقر هنا.                    |                                                    |                                                          |          |
| لتعيين صفوف الطلبة في العام الجديد، انا                                                                                                    | لجديد، انقر هنا.                 |                                                    |                                                          |          |
|                                                                                                    |                                  |                                                    |                                                          |          |
| لعرض طلبات الترفيع، انقر هنا.                                                                                                    |                                  |                                                    |                                                          |          |
| <ul> <li>لعرض طلبات الترفيع، انقر هنا.</li> <li>طلبات النقل من قبل أولياء الأمور انقر ه</li> </ul>                                                                                                    | یں انقر هنا.                     |                                                    |                                                          |          |
| <ul> <li>لعرض طلبات الترفيع، انقر هذا.</li> <li>طلبات النقل من قبل أولياء الأمور انقر ه</li> </ul>                                                                                                    | یں اثقر مثار                     |                                                    |                                                          |          |
| <ul> <li>لعرض طلبات الترفيع، انقر هنا.</li> <li>طلبات النقل من قبل أولياء الأمور انقر ه</li> <li>حقول البحث</li> </ul>                                                                                                    | یر انقر منا.                     |                                                    |                                                          |          |
| <ul> <li>لعرض طلبات الترفيع، انقر هذا.</li> <li>طلبات الثقل من قبل أولياء الأمور انقر ه</li> <li>حقول البحث</li> <li>اسم المستخدم :</li> </ul>                                                                                                    | یر اثقر هنا.                     | إدارة التربية والتطيم                              | : إدارة البنين                                           |          |
| <ul> <li>لعرض طلبات الترفيع، انقر هذا.</li> <li>طلبات النقل من قبل أولياء الأمور انقر ه</li> <li>حقول البحث</li> <li>معقول البحث</li> <li>رقم الهوية :</li> </ul>                                                                                                    | یر انقر منا.                     | إدارة التربية والتعليم<br>المدرسة                  | : إدارة البنين<br>: مدرسة الاتحاد                        |          |
| <ul> <li>لعرض طلبات الترفيع، انقر هنا.</li> <li>طلبات النقل من قبل أولياء الأمور انقر ه</li> <li>حقول البحث</li> <li>مقول البحث</li> <li>رقم الهوية :</li> <li>الاسم الاول :</li> </ul>                                                                                                    | رر اثقر هئا.<br>                 | إدارة التربية والتعليم<br>المدرسة<br>الصف          | : إدارة البنين<br>: مدرسة الاتحاد<br>: الكار             | •        |
| <ul> <li>لعرض طلبات الترفيع، انقر هنا.</li> <li>طلبات النقل من قبل أولياء الأمور انقر ه</li> <li>حقول البحث</li> <li>مقول البحث</li> <li>رقم الهوية :</li> <li>الاسم الاول :</li> <li>اسم العائلة :</li> </ul>                                                                                                    | یر انقر منا.                     | إدارة التربية والتطيم<br>المدرسة<br>الصف           | : إدارة البنين<br>: مدرسة الاتحاد<br>: الكل              | ¥        |
| <ul> <li>لعرض طلبات الترفيع، انقر هنا.</li> <li>طلبات النقل من قبل أولياء الأمور انقر ه</li> <li>حقول البحث</li> <li>حقول البحث</li> <li>رقم الهوية :</li> <li>رقم الهوية :</li> <li>الاسم الاول :</li> <li>اسم العائلة :</li> <li>حالة الملف :</li> <li>الكل</li> </ul>                                                                                                    | یر انقر منا.                     | إدارة التربية والتعليم<br>المدرسة<br>الصف<br>الفصل | : إدارة البنين<br>: مدرسة الاتحاد<br>: الكل<br>: لا يوجد | ¥<br>V   |
| <ul> <li>لعرض طلبات الترفيع، انقر هذا.</li> <li>طلبات الثقل من قبل أولياء الأمور القر ،</li> <li>حقول البحث</li> <li>حقول البحث</li> <li>مرقم الهوية :</li> <li>الاسم الاول :</li> <li>الاسم العائلة :</li> <li>حالة الملف :</li> <li>النظام الدراسي :</li> <li>الكل</li> </ul>                                                                                                    | یر انقر منا.                     | إدارة التربية والتعليم<br>العدرسة<br>الصف<br>الفصل | : إدارة البنين<br>: مدرسة الاتحاد<br>: الكل<br>: لا يوجد | ¥<br>¥   |
| <ul> <li>لعرض طلبات الترفيع، انقر هذا.</li> <li>طلبات النقل من قبل أولياء الأمور انقر ه</li> <li>حقول البحث</li> <li>حقول البحث</li> <li>رقم الهوية :</li> <li>رقم الهوية :</li> <li>الاسم الاول :</li> <li>حالة الملف :</li> <li>حالة الملف :</li> <li>حالة الملف :</li> <li>حالة الملف :</li> <li>حالة الملف :</li> <li>حالة الملف :</li> <li>حالة المراسي :</li> <li>حالة السجل :</li> </ul> | یر انقر منا.                     | إدارة التربية والتعليم<br>المدرسة<br>الصف<br>الفصل | : إدارة البنين<br>: مدرسة الاتحاد<br>: الكل<br>: لا يوجد | <b>Y</b> |

نتاقش البنود التالية كيفية ترفيع الطلاب الناجحين وتثبيت الطلاب الراسبين، بالإضافة إلى الموافقة على طلبات الترفيع الموجهة إلى مدرستك أو رفضها، الخ.

تعيين صفوف الطلبة في العام الجديد

تقوم من خلال هذه الصفحة بترفيع الطلاب الناجحين وتثبيت الطلاب الراسبين بعد إغلاق درجات الدور الثاني في العام الحالي أو عند بدء السنة الدراسية الجديدة، لتقوم بعد ذلك بتحديد فصولهم في العام الجديد. وتختلف العملية باختلاف الصف المسجل فيه الطالب. انقر "تعيين صفوف الطلبة في العام الجديد"، تظهر الصفحة التالية:

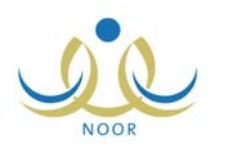

|      |                                                          | الصفوف التي أغلقت الدور التاني فقط         | يظهر في هذا الجدول    |
|------|----------------------------------------------------------|--------------------------------------------|-----------------------|
|      |                                                          | ن العام الحالي إلى العام القادم، انقر هنا. | لتفعيل ترفيع الطلاب   |
|      |                                                          |                                            |                       |
|      |                                                          |                                            |                       |
| i.i) | الراسيون                                                 | التاجحون                                   | الصف                  |
| uj   | الراسبون<br>الطلاب   نقل الطلبة الذين اختيروا بشكل نهاتي | التاجعون<br>نترقيع الطلاب بشكل نهاتي       | الصف<br>الأول المتوسط |

تعرض الصفحة في هذا المثال قائمة الصفوف المتوفرة في مدرستك والتي تحتوي طلاب في العام الحالي، حيث أن رابط المنعيل ترفيع الطلاب من العام الحالي إلى العام القادم، انقر هنا." يظهر غير فعال للدلالة على أن عملية ترفيع وترسيب طلاب العام الحالي هي الفعالة ويظهر رابط "إلغاء" بجانب كل من الصفوف ليمكنك من إلغاء كافة عمليات الترفيع والترسيب لطلاب العام الحالي الناجحين والراسبين، أما في حال ظهر الرابط فعال فهذا يدل على أن عملية ترفيع وترسيب طلاب العام المالة "

ويمكنك عرض الصفوف التي تحتوي طلاب العام الحالي لتقوم بترفيع الناجحين منهم وتثبيت الطلاب الراسبين بعد الانتهاء من هذه العملية لطلاب العام السابق، وذلك بنقر رابط " لتفعل ترفيع الطلاب من العام الحالي إلى العام القادم، انفر هنا. ". يتم إلغاء تفعيل الرابط ويظهر رابط "إلغاء بجانب كل من الصفوف".

كما تلاحظ، تظهر روابط مختلفة خاصة بطلاب الصف الثالث المتوسط الناجحين لتمكينك من ترفيعهم إلى الصف الأول الثانوي في مدارس النظام العام أو المقررات.

في حال ظهور رابط "لترفيع الطلاب بشكل نهائي" المجاور لأحد الصفوف غير فعال، هذا يدل على عدم وجود طلاب مسجلين في هذا الصف في العام السابق أو الحالي، بحسب حالة تفعيل الترفيع، أو أنك قد قمت بعملية ترفيعهم مسبقاً. كافة العمليات التي يمكنك القيام بها من ترفيع طلاب ناجحين وتثبيت الطلاب الراسبين وإلغاء هذه العمليات موضحة تالياً.

١-١ ترفيع الطلاب الناجحين

تختلف عملية ترفيع الطلاب المسجلين بالصف الثالث المتوسط عن باقي الصفوف، وهي موضحة كما يلي لمختلف الصفوف:

الصف الأول المتوسط والثاني المتوسط:

لترفيع طلاب أحد هذه الصفوف إلى الصف التالي في نفس المدرسة، اتبع الخطوات التالية:

انقر رابط "لترفيع الطلاب بشكل نهائي" المجاور للصف الذي تريد، تظهر الرسالة التالية:

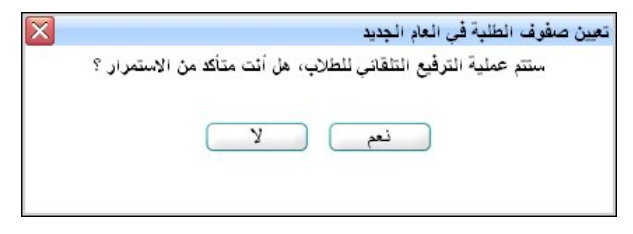

انقر زر (نعم)، تظهر رسالة تعلمك بنجاح عملية الترفيع على الشكل التالي:

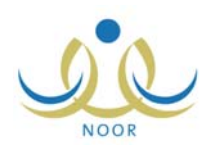

|            |                                                           | ام مدير مدرسة - مدرسة الاتحاد - إدارة البنين    | يين صفوف انطلبة في الع<br>الجديد |
|------------|-----------------------------------------------------------|-------------------------------------------------|----------------------------------|
|            |                                                           | الصفوف التي أغلقت الدور الثاني فقط              | ل يظهر في هذا الجدول             |
|            |                                                           | ن العام الحالي إلى العام القادم، انقر هنا.      | 🔸 لتفعيل ترفيع الطلاب ه          |
| -12.0      | 4 m - 4 B                                                 |                                                 | 1.00                             |
| الفاء      | العراسيون<br>الطلاب   نقل الطلبة الذين اختبروا بشكل نهاني | التاجعون<br>لترقيع الطلاب بشكل ثهاني            | الضع                             |
| إلغاء      | الطلاب   نقل الطلبة الذين اختيروا بشكل نهاني              | ترقيع إلى الأول الثانوي ترقيع إلى نظام المقررات | الثالث المتوسط                   |
| ن الكلي: ا | عدد السجلان                                               |                                                 |                                  |
|            | لي يتجاح.                                                 | لقد تمت عملية الترفيع التلقا                    |                                  |
|            |                                                           |                                                 |                                  |

في هذا المثال تم ترفيع طلاب الصف الأول المتوسط ويمكنك اتباع نفس الخطوات للثانوي المتوسط. كما تلاحظ، تم إلغاء تفعيل الرابط المخصص للترفيع والمجاور للصف الذي قمت بترفيع الطلاب المسجلين فيه، حيث لن تتمكن من القيام بهذه العملية مجدداً إلا إذا قمت بإلغائها كما هو موضح لاحقاً.

من الجدير بالذكر أنه بعد أن قمت بترفيع الطلاب يتعين عليك تحديد فصولهم.

الصف الثالث المتوسط:

يتم ترفيع طلاب الثالث المتوسط إلى الصف الأول الثانوي في إحدى المدارس الثانوية التي تطبق إما النظام العام أو نظام المقررات، وتبدأ العملية باختيار المدرسة المراد ترفيع الطالب إليها وتحديد النظام والقسم ثم إرسال طلب الترفيع للمدرسة التي تختار ليقوم مديرها بالموافقة على الطلب أو رفضه. عملية الترفيع لمدارس النظامين موضحة فيما يلي.

## ترفيع إلى النظام العام

للقيام بذلك، اتبع الخطوات التالية:

انقر رابط "ترفيع إلى الأول الثانوي"، تظهر الصفحة التالية:

|            |         |      | إلى              | ترفيع من ثالث متوسط<br>أول ثانوي |
|------------|---------|------|------------------|----------------------------------|
|            |         |      | ، القر هنا.      | لعرض الإرشادات،                  |
| : تحسم عام | * القسم | •    | : اختر           | * النظام الدراسي                 |
| الذکل      | القصل   |      | : الثالث المتوسط | الصف                             |
|            |         |      | سية              | حقول الترفيع الافتراخ            |
|            |         | •    | : اختر           | * إلى مدرسة                      |
|            |         | -    | لا يوجد          | * إلى ثطّام در اسي               |
|            |         | Ŧ    | لا يوجد          | * إلى قسم                        |
|            |         |      |                  | (*) حقول إجبارية.                |
|            | عودة    | ابحث |                  |                                  |

تقسم حقول البحث إلى قسمين: يعرض الأول حقول البحث التي تمكنك من استرجاع طلاب الصف الثالث المتوسط الذين تريد، بينما يعرض الثاني حقول البحث التي تمكنك من اختيار مجموعة من البيانات التي ستستخدمها كبيانات افتراضية عند تحديد معلومات ترفيع الطلاب. ويمكنك عرض إرشادات حول عملية الترفيع بنقر الرابط المخصص، تظهر كما يلي:

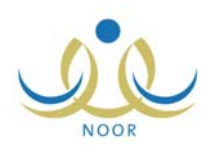

| المة                                           | إرشادات ه                                                                                                    |
|------------------------------------------------|----------------------------------------------------------------------------------------------------|
|                                                | تساعدك الإرشادات التالية في عملية ترفيع الطلبة:                                                                                       |
| 3                                              | <ul> <li>يجب اختيار حقول البحث الإجبارية.</li> </ul>                                                                                  |
| راضية لمعلومات ترفيع الطلاب الموجودة في الجدول | <ul> <li>يجب اختيار حقول الترفيع الافتراضية لاستخدامها كقيم افتر</li> </ul>                                                           |
| ت فيع انفَ زر (ارسال)                          | <ul> <li>تحقط معلومات ترقيع الطلاب المحتارين القر رز (حفظ).</li> <li>لحفظ معلو مات ترفيع الطلاب المختارين و إرسال طلبات ال</li> </ul> |
| وبي - و رو (رو - ت).<br>رل.                    | <ul> <li>يجب حفظ البيانات قبل الانتقال إلى صفحة أخرى في الجدو</li> </ul>                                                              |
| لازالة علامة الاختيار ثم انقر زر (حفظ).        | <ul> <li>لإلغاء معلومات ترفيع الطالب انقر المربع المجاور للطالب</li> </ul>                                                            |
| إلغاء إرسال الطلب أولا.                        | <ul> <li>للتعديل على معلومات الترفيع للطالب المرسل طلبة، عليك</li> </ul>                                                              |
|                                                | أغلاق                                                                                                    |

لإغلاق الصفحة، انقر زر (إغلاق).

- .٢ اختر النظام الدراسي المسجل فيه الطلاب الذين تريد،
  - .۳ اختر الفصل إذا أردت،
- ٤. اختر المدرسة الثانوية التي تطبق النظام العام والمراد ترفيع الطلاب إليها، يتم استرجاع الأنظمة الدراسية المطبقة فيها في القائمة المخصصة،

ويتم استرجاع القسم المتوفر في الصف الأول الثانوي في هذه المدرسة تلقائياً في القائمة المخصصة وهو "قسم ثانوي" فقط ولا يمكن تغييره.

- اختر النظام الدراسي،
- انقر زر (ابحث)، تظهر النتيجة على الشكل التالي:

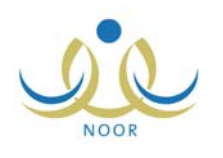

| أول ثانوي                                                          | طإلى                                                                                                    |                                                 |                        |                                                          |                                                                        |        |                                                             |                                                          |                      |
|--------------------------------------------------------------------|----------------------------------------------------------------------------------------------------|-------------------------------------------------|------------------------|----------------------------------------------------------|------------------------------------------------------------------------|--------|-------------------------------------------------------------|----------------------------------------------------------|----------------------|
| لعرض الإرشادان                                                     | ت، انقر هنا.                                                                                                    |                                                 |                        |                                                          |                                                                        |        |                                                             |                                                          |                      |
| ل البحث                                                            |                                                                                                    |                                                 |                        |                                                          |                                                                        |        |                                                             |                                                          |                      |
| لنظام الدراسي                                                      | : انتظام                                                                                                    |                                                 | •                      | * القسم                                                  | : قسم عام                                                              |        |                                                             |                                                          | ~                    |
| لصف                                                                | : الثالث المتوسط                                                                                                    |                                                 |                        | القصل                                                    | : الكل                                                                 |        |                                                             |                                                          | •                    |
| ل الترفيع الافترا                                                  | اضية                                                                                                    |                                                 |                        |                                                          |                                                                        |        |                                                             |                                                          |                      |
| لى مدرسة                                                           | : الأهلية                                                                                                    |                                                 | -                      |                                                          |                                                                        |        |                                                             |                                                          |                      |
| لی نظام در اسي                                                     | : انتظام                                                                                                    |                                                 | ~                      |                                                          |                                                                        |        |                                                             |                                                          |                      |
| لى قسم                                                             | : آقسم تانوي                                                                                                    |                                                 | *                      |                                                          |                                                                        |        |                                                             |                                                          |                      |
| حقول إجبارية.                                                      |                                                                                                    |                                                 | ابحد                   | ي عودة                                                   |                                                                        |        |                                                             |                                                          | 3                    |
| حقول إجبارية.<br>بقر المديق 8                                      | داريار کې                                                                                                    | žena II                                         | ابط                    | ب عودة<br>۱۱۱ نظر                                        |                                                                        |        | ähati                                                       | 5115                                                     | رقم                  |
| حقول إجبارية.<br>رقم الهرية ◙                                      | الاسم الرياعي<br>أحدد وايد مصطفى                                                                                                | إلى مدرسة<br>مدرسة الرواد                       | ابد:*                  | ب عودة<br>إلى نظام<br>التطام                             | الى قسم<br>آسم تاتوي                                                   | ¥      | ا <b>لحالة</b><br>لم يتم إرسال                              | خیارات                                                   | رقم<br>الطلب         |
| حقول إجبارية.<br>رقم الهرية ◙<br>۲۲۲۵٦۰۰۸                          | الإسم الريباعي<br>أحمد وليد مصطفى<br>علم الدين                                                                                  | إلى مدرسة<br>مدرسة الرواد                       | ابد *                  | عودة<br>الى نظام<br>التطام                               | الى قسم<br>الى قسم تاتري                                               | ×      | ا <b>لحالة</b><br>لم ينَم إرسال<br>طلب                      | خیارات<br>ارسال طلب                                      | رقم<br>الطلب         |
| حقول إجبارية.<br>رقم الهوية ٢<br>٢٢٢٥٦٠٠٨<br>٨٤٩٠٦٦٠٩              | الاسم الرياعي<br>أحمد وليد مصطفى<br>علم الدين<br>عصر وليد إبراهيم<br>سلامة                                                      | الى مدرمىة<br>مدرسة الرواد<br>الأطية            | ابحد <sup>*</sup><br>ب | م عودة<br>الني نظام<br>التظام<br>التطام                  | إلى قسم<br>الم تاتوي<br>الم تاتوي                                      | ¥<br>¥ | الحالة<br>لم يتم إرسال<br>طلب<br>مقبول                      | <mark>خيارات</mark><br>إرسال طلب                         | رقم<br>الطلب<br>۲۸۲۸ |
| حقول إجبارية.<br>رقم الهوية ٢<br>٨٠٠٢٥٦٢٢٧<br>٨٤٩٠٦٢٩              | الاسم الرياعي<br>أحمد وليد مصطفى<br>علم الدين<br>عمر وليد إبرا هرم<br>سلامة<br>موليد مصناح مسعود                                | الى مدرسة<br>مدرسة الرواد<br>الأطية<br>الأطية   | ابحد <sup>*</sup><br>ب | عودة<br>إلى نظام<br>انتظام<br>انتظام<br>انتظام           | الی قسم<br>الس متادی<br>الس متادی<br>الس متادی<br>الس متادی            | ¥<br>¥ | الحالة<br>لم يتم إرسال<br>طلب<br>مقبول<br>تم إرسال<br>الطلب | خيارات<br>إيسال طلب<br>إلغاء إرسال<br>الطلب              | رقم<br>الطلب<br>۲۸۲۸ |
| مقول إجبارية.<br>رقم الهوية ۲<br>۸۰۰۲۵۲۲۷۲<br>۸۵۱۹۸۲۷۱<br>۲۰۲۹۲۹۲۹ | الاسم الرياعي<br>أحمد وليد مصطفى<br>علم الذين<br>عمر وليد إبراهيم<br>سلامة<br>وليد مصياح مسعود<br>أسامة مامون محمود<br>المسالير | إلى مدرسة<br>مدرسة الرواد<br>الأملية<br>الأملية | ابحد <sup>*</sup>      | عودة<br>الى نظام<br>التطام<br>التطام<br>التطام<br>التطام | الی قسم<br>الس قسم<br>الس تاتوی<br>الس تاتوی<br>الس تاتوی<br>الس تاتوی | ¥<br>¥ | الحالة<br>لم يتم إرسال<br>طلب<br>مقبول<br>الطلب<br>الطلب    | <mark>خيارات</mark><br>إرسال طلب<br>إلغاء إرسال<br>الطلب | رقم<br>الطلب<br>۲۸۲۸ |

تعرض الصفحة قائمة بأسماء الطلاب المطابقين لمدخلات البحث من طلاب الصف الثالث المتوسط الناجحين ممن لم يتم إرسال طلبات ترفيعهم إلى مدارس المقررات، حيث يظهر لكل منهم رقم الهوية. في حال قمت باختيار طالب معين وتحديد النظام الدراسي له وحفظ هذه البيانات، تظهر علامة التحديد في المربع المجاور له ويظهر بجواره رابط "إرسال طلب" كما وتظهر حالة طلب الترفيع "لم يتم إرسال طلب".

أما في حال قمت باختيار الطالب وتحديد بياناته ثم أرسلت الطلب ولم يقم مدير المدرسة التي تم الترفيع إليها باتخاذ أي إجراء بعد، تظهر علامة التحديد في المربع المجاور له ويظهر غير فعال، كما تظهر القوائم المجاورة له غير فعالة وحالة طلب الترفيع "تم إرسال الطلب" ويظهر رقم الطلب بجانبه.

في حال تمت الموافقة على الطلب، تظهر الحالة "مقبول" ولن تتمكن من تعديل أي من البيانات أو إرساله مجدداً، أما في حال تم رفضه يمكنك إعادة تحديد البيانات ثم إرساله مجدداً لنفس المدرسة أو لمدرسة أخرى.

- ۲. انقر المربع المجاور للطالب الذي تريد، يتم تفعيل كافة القوائم المجاورة له ما عدا القسم،
  - ٨. اختر المدرسة المراد ترفيع الطالب إليها،
  - اختر النظام من القائمة المخصصة له والمجاورة للطالب،
    - انقر زر (حفظ)، تظهر الرسالة التالية:

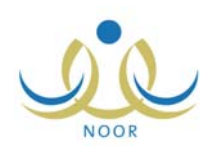

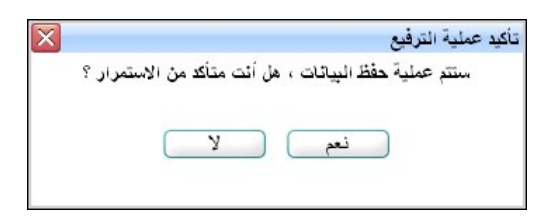

- ١١. انقر زر (نعم)، تظهر رسالة تعلمك بنجاح عملية الحفظ وتظهر حالة الطلب "لم يتم إرسال الطلب" ويظهر رابط "إرسال طلب" بجانب اسم الطالب،
- ١٢. انقر رابط "إرسال الطلب" المجاور لاسم الطالب، تظهر رسالة تعلمك بنجاح عملية الإرسال وتظهر الحالة "تم إرسال الطلب"، كما يظهر رقم الطالب الذي قام النظام بإنشائه آلياً.

يمكنك أيضاً إرسال مجموعة من الطلبات دفعة واحدة، وذلك بنقر المربع المجاور لكل من الطلاب الذين تريد ثم نقر زر (إرسال). يقوم مدير المدرسة التي قمت بترفيع الطلاب إليها بالموافقة على طلب الترفيع أو رفضه، حيث في حال الرفض يمكنك تعديل البيانات وارساله مجدداً.

- أما لإلغاء إرسال طلب معين لم يتخذ عليه أي إجراء بعد، اتبع الخطوات التالية:
- انقر رابط "إلغاء إرسال الطلب" المجاور للطالب المراد إلغاء إرسال طلب ترفيعه، تظهر الرسالة التالية:

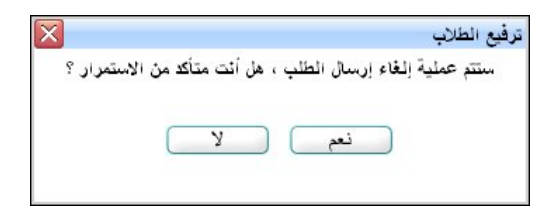

۲. انقر زر (نعم)، تظهر رسالة تعلمك بنجاح عملية الإلغاء وتغيرت الحالة إلى "لم يتم إرسال الطلب".

ولإلغاء اختيار طالب معين أو مجموعة من الطلاب الذين لم يتم إرسال طلباتهم، اتبع الخطوات التالية:

- انقر المربع المجاور لكل من الطلاب الذين تريد لإزالة علامة التحديد منه،
  - انقر زر (حفظ)، تظهر الرسالة التالية:

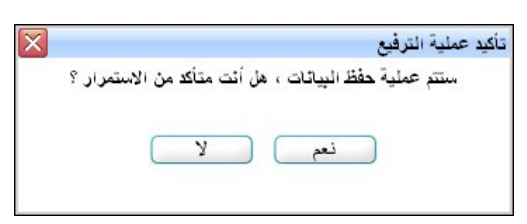

۳. انقر زر (نعم)، تظهر رسالة تعلمك بنجاح عملية الحفظ وتمت إزالة رابط "إرسال طلب" المجاور لكل من الطلاب الذين ألغيت اختيارهم.

ترفيع إلى نظام المقررات

للقيام بذلك، اتبع الخطوات التالية:

انقر رابط "ترفيع إلى نظام المقررات"، تظهر الصفحة التالية:

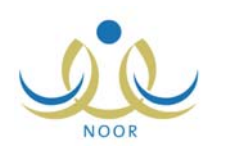

|   |           |           | الى /            | ترفيع من ثالث متوسط<br>نظام المقررات |
|---|-----------|-----------|------------------|--------------------------------------|
|   |           |           | انقر هنا.        | لعرض الإرشادات، حقول البحث           |
| Y | : قسم عام | • القسم   | : اختر           | * الثظام الدراسي                     |
| • | : الكل    | الفصل     | : الثالث المتوسط | الصف                                 |
|   |           | ( <u></u> | ية               | حقول الترفيع الافتراض                |
|   |           |           | : اختر           | * إلى مدرسة                          |
|   |           |           |                  | (*) حقول إجبارية.                    |
|   | (         | ابحث عودة |                  |                                      |

تقسم حقول البحث إلى قسمين: يعرض الأول حقول البحث التي تمكنك من استرجاع طلاب الصف الثالث المتوسط الناجحين الذين تريد، بينما يعرض الثاني حقول البحث التي تمكنك من اختيار المدرسة الافتراضية عند تحديد معلومات ترفيع الطلاب. ويمكنك عرض إرشادات حول عملية الترفيع بنقر الرابط المخصص.

- .٢ اختر النظام الدراسي المسجل فيه الطلاب الذين تريد،
  - .۳ اختر الفصل إذا أردت،
- ٤. اختر المدرسة الثانوية التي تطبق نظام المقررات والمراد ترفيع الطلاب إليها،
  - انقر زر (ابحث)، تظهر النتيجة على الشكل التالي:

| وض الإرفدات، الآر ها.<br>، البعث<br>نظام الدراسي : انتظام في الثاني المتوسط : عم عام العام في المتوسط : التظام في الثاني في الثلث المتوسط : التظام : الثلث المتوسط في الفصل : التكان في العام الدراسي في الثلث المتوسط الفصل : الكان في العام الدراسي في الثلث المتوسط الفصل : الكان في العام الدراسي في الثلث المتوسط الفصل : الكان في العام الدراسي في الثلث المتوسط الفصل : الكان في العام الدراسي في الثلث المتوسط الفصل : الكان في العام الدراسي في الثلث المتوسط الفصل : الكان في العام الدراسي في الثلث المتوسط الفصل : الكان في الترفيع الافتراضية في الترفيع الافتراضية في الترفيع الدرسة الاكانيبية الدراتية في الحالة في المالي العام العام الموالي في المورد الموالي في المورد في العام الموالي في المورد في المورد في التكانيبية الدريئة العاب في المورد في المورد في الموود في الموود في المورد في الموود في الموود في الموود في الموود في |                                                           | لى /                                                                                           |                                                   |                                                |                                |       |                                                       |                     |
|----------------------------------------------------------------------------------------------------|-----------------------------------------------------------|------------------------------------------------------------------------------------------------|---------------------------------------------------|------------------------------------------------|--------------------------------|-------|-------------------------------------------------------|---------------------|
| ، البحث<br>ظلم الدراسي : انتظام هـ العراسي : انتظام هـ القسم : تـــم علم الـــــــــــــــــــــــــــــــــــ                                                                                                    | لعرض الإرشادات،                                           | القر هنا.                                                                                      |                                                   |                                                |                                |       |                                                       |                     |
| علم الدراسي : انتظام                                                                                                    | يل البحث                                                  |                                                                                                |                                                   |                                                |                                |       |                                                       |                     |
| عند : : : : : : : : : : : : : : : : : : :                                                                                                    | الثظام الدراسي                                            | : انتظام                                                                                       | •                                                 | * القسم                                        | : أفسم ٥                       |       |                                                       | •                   |
| ، الترفيع الافتراضية:<br>م مدرسة : المدرسة الأكذيبية الحديثة ت<br>قول اجبارية.<br>قول اجبارية.<br>قول اجبارية.<br>قول اجبارية.<br>قول اجبارية.<br>الم ما لوباعي الاسم الرباعي إلى مدرسة عودة<br>الم ما لوباعي الحالة قيارات رقم الطلب<br>عدرسة الأكذيبية الحديثة ت<br>المارية الكانيبية الحديثة ت<br>مردوب إبراهيم سلامة<br>المدرسة الأكذيبية الحديثة ت<br>مردوب إبراهيم سلامة<br>المدرسة الأكذيبية الحديثة ت<br>مردوب الملب الطلب الطلب عام ال                                                                                                    | الصف                                                      | : الثالث المتوسط                                                                               |                                                   | القصل                                          | : 12                           |       |                                                       | •                   |
| ن مذرسة : المدرسة الأكذيبية المدينة ◄<br>قول إجبارية.<br>قم اليوية ۞ الاسم الرباعي إلى مدرسة عودة<br>١٩. ٢٠ ١٩٦٦ المد وليد مصطفى علم الدين<br>١٩. ٢٢٠٩٦٨ عمر وليد إبراهيم سلامة المدرسة الأكذيبية الحنيثة ◄ أم إرسال الطلب الطلب ١٩.<br>١٩. ٢٢٩٩٩٨ وليد مصباع مسود مصطفى المدرسة الأكذيبية الحنيثة ◄ أم إرسال الطلب القاب ١٩.                                                                                                    | رل الترفيع الافتراط                                       |                                                                                                |                                                   |                                                |                                |       |                                                       |                     |
| قول اجبارية.<br>قبر اليوية المالي المالي المالي المالي عودة عودة عودة المالي المالي المالي المالي المالي المالي المالي المالي ا<br>مدر ١٦٦ مد وليد مصطفى عام الدين مالار الأرقم المالي المالي المالي المالي المالي المالي المالي عدمالي المالي عدمالي المالي المالي ا<br>ماليا مالي المالي المالي المالي المالي المالي المالي المالي المالي المالي المالي المالي المالي المالي المالي المالي المالي المالي المالي المالي المالي المالي المالي المالي المالي المالي المالي المالي المالي المالي المالي المالي المالي المالي ال<br>ماليا مالي المالي المالي<br>ماليا مالي مالي مالي مالي المالي المالي المالي المالي المالي المالي المالي المالي المالي المالي المالي المالي المالي المالي المالي المالي المالي المالي المالي المالي المالي المالي المالي المالي المالي المالي المالي المالي المالي المالي المالي المالي المالي المالي المالي المالي المالي المالي ا                                                                                                    | إلى مدرسة                                                 | المدرسة الأكاديمية الحديثة                                                                     | •                                                 |                                                |                                |       |                                                       |                     |
| <ul> <li>۲۰۰۲۵۲۲۷ أحد وليد مصطفى علم الدين</li> <li>۲۰۰۲۵۲۷ أحد وليد مصطفى علم الدين</li> <li>۲۰۰۲۵۲۹۹۹ عمر وليد إبراهيم سلامة</li> <li>۲۰۰۲۵۹۹۹۹ عمر وليد إبراهيم سلامة</li> <li>۲۰۰۲۵۹۹۹۹ وليد مصباح مسود مصطفى</li> <li>۲۰۰۲۹۹۹۹۹ وليد مصباح مسود مصطفى</li> </ul>                                                                                                    |                                                           |                                                                                                | ابحث                                              | ) عودة                                         |                                |       |                                                       |                     |
| <ul> <li>۲۰۱۱ ۲۰۱۰ احد وليد مصطلى علم الدين</li> <li>۲۰۱۲ ۲۰۱۰ احد وليد مصطلى علم الدين</li> <li>۲۰۱۲ ۲۰۱۰ احد وليد مصطلى علم الدين</li> <li>۲۰۱۲ ۲۰۱۰ احد وليد مصطلى علم الدين</li> <li>۲۰۱۲ ۲۰۱۰ الحد وليد مصطلى علم الدين</li> <li>۲۰۱۲ ۲۰۱۰ الحد وليد مصطلى علم الدين</li> <li>۲۰۱۲ ۲۰۱۰ الحد وليد مصطلى علم الدين</li> <li>۲۰۱۲ ۲۰۱۰ الحد وليد مصطلى علم الدين</li> <li>۲۰۱۲ ۲۰۱۰ ۲۰۱۰ الحد وليد مصطلى علم الدين</li> <li>۲۰۱۲ ۲۰۱۰ ۲۰۱۰ ۲۰۱۰ ۲۰۱۰ ۲۰۱۰ ۲۰۱۰ ۲۰۱۰</li></ul>                                                                                                    |                                                           | -                                                                                              | ابحث                                              | ) (عودة                                        | 96.0004                        |       |                                                       |                     |
| ۲۰۱۲،۰۱۰ عمر وليد إبراهيم سلامة المدرسة الأكاديمية الحديثة مم إرسان الطلب الغاء إرسان الطلب ١٣٨٤ عمر وليد إبرام الطلب ١٣٨٤ معر وليد مصباح مسعود مصطفى المدرسة الأكاديمية الحديثة م                                                                                                    | رقم الهوية 🖾                                              | الاسم الرياعي                                                                                  | ابحث<br>إلى مدرساً                                | ) عودة                                         | الحان                          | , i   | خیارات<br>اسالطان                                     | بلطا مقر            |
| مدرسة الأكاديمية الحديثة 🗾                                                                                                    | رقم الهوية 🖾<br>۲۳۲۵۱۰۰۸                                  | الاسم الرياعي<br>أحمد وليد مصطفى علم الدين                                                     | ابحث<br>إلى مدرساً                                | ) عودة )                                       | الحانا<br>لم يتم               | ألب ، | خيارات<br>إرسال طلب                                   | رقم الطّلب          |
|                                                                                                    | رقم الهوية 🖾<br>۲۲۲۹۰۰۰۸<br>۸٤٩۰۲۱۰۹                      | الاسم الرياعي<br>أحمد وليد مصطفى علم الدين<br>عمر وليد إبراهيم سلامة                           | ابحث<br>إلى مدرسا<br>مار الأركم<br>المدرسة ال     | ) عودة<br>:<br>أكاديمية الحذيثة                | الحان<br>لم يتم<br>تم إر،      | ці.   | <mark>خيارات</mark><br>إرسال طلب<br>إلغاء إرسال الطلب | رقم الطلب<br>۱۳۸٦ ٤ |
| محمد عبد الرحين محمد كحيل المدرسة الأكانيمية الحديثة 💌                                                                                                    | رَمَّ الْهُويةُ<br>۲۰۰۰ ۲۰۲۰ ۲۷۷<br>۸۱۹۰۰ ۲۰۹<br>۸۵۱۹۸۲۷۱ | الاسم الرياعي<br>أحمد وليد مصطفى علم الدين<br>عمر وليد إيراهيم سلامة<br>وليد مصباح مسعود مصطفى | ابحث<br>الى مترساً<br>الارتم الأركم<br>المترسة ال | ) عودة<br>إكاديمية الحذيثة<br>أكاديمية الحديثة | الحانا<br>لم يتم<br>لم يتم إر، | لب ر  | خيارات<br>إرسال طلب<br>إلغاء إرسال الطلب              | رقم الطلب<br>۱۳۸٦٤  |
|                                                                                                    |                                                           |                                                                                                |                                                   |                                                |                                |       |                                                       |                     |

تعرض الصفحة قائمة بأسماء الطلاب المطابقين لمدخلات البحث من طلاب الصف الثالث المتوسط الناجحين ممن لم يتم إرسال طلبات ترفيعهم إلى مدارس النظام العام. في حال قمت باختيار طالب معين وتحديد مدرسته وحفظ هذه البيانات، تظهر علامة التحديد في المربع المجاور له ويظهر بجواره رابط "إرسال طلب" كما وتظهر حالة طلب الترفيع "لم يتم إرسال طلب".

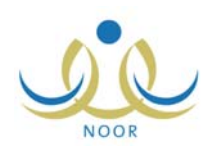

أما في حال قمت باختيار الطالب وتحديد مدرسته ثم أرسلت الطلب ولم يقم مدير المدرسة التي تم الترفيع إليها باتخاذ أي إجراء بعد، تظهر علامة التحديد في المربع المجاور له ويظهر غير فعال، كما تظهر القائمة المجاورة له غير فعالة وحالة طلب الترفيع "تم إرسال الطلب" ويظهر رقم الطلب بجانبه. في حال تمت الموافقة على الطلب، تظهر الحالة "مقبول" ولن تتمكن من تعديل أي من البيانات أو إرساله مجدداً، أما في حال

تم رفضه يمكنك إعادة تحديد البيانات ثم إرساله مجدداً لنفس المدرسة أو لمدرسة أخرى.

- انقر المربع المجاور للطالب الذي تريد، يتم تفعيل القائمة المجاورة له،
  - اختر المدرسة المراد ترفيع الطالب إليها،
  - ٨. اختر مدرسة المقررات من القائمة المجاورة للطالب،
    - انقر زر (حفظ)، تظهر الرسالة التالية:

| کید عمل |
|---------|
| <b></b> |
|         |
|         |

- ١٠ انقر زر (نعم)، تظهر رسالة تعلمك بنجاح عملية الحفظ وتظهر حالة الطلب "لم يتم إرسال الطلب" ويظهر رابط "إرسال طلب" بجانب اسم الطالب،
- ١١. انقر رابط "إرسال الطلب" المجاور لاسم الطالب، تظهر رسالة تعلمك بنجاح عملية الإرسال وتظهر الحالة "تم إرسال الطلب"، كما يظهر رقم الطالب الذي قام النظام بإنشائه آلياً.

يمكنك أيضاً إرسال مجموعة من الطلبات دفعة واحدة، وذلك بنقر المربع المجاور لكل من الطلاب الذين تريد ثم نقر زر (إرسال).

يقوم مدير المدرسة التي قمت بترفيع الطلاب إليها بالموافقة على طلب الترفيع أو رفضه، حيث في حال الرفض يمكنك تعديل البيانات وارساله مجدداً.

نتبع عملية إلغاء إرسال طلب معين لم يتخذ أي إجراء عليه بعد وإلغاء اختيار طالب معين أو مجموعة من الطلاب الذين لم يتم إرسال طلباتهم نفس خطوات النظام العام، كما تم توضيحه مسبقاً.

1-1 تثبيت الطلاب الراسبين

تبدأ عملية الترسيب باختيار الطلاب الراسبين الذين أكملوا في موادهم في العام السابق أو العام الحالي بحسب ما اخترت ثم تأكيد وتثبيت رسوبهم لإبقائهم في مدرستك، لتقوم بعد ذلك بتحديد فصولهم في صفوفهم الحالية. تتبع هذه العملية نفس الطريقة لمختلف الصفوف، وتتم باتباع الخطوات التالية:

انقر رابط "الطلاب" المجاور للصف الذي تريد، تظهر الصفحة التالية:

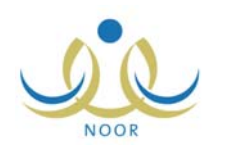

|          |                | )        | لطلاب الراسبون    | 11 |
|----------|----------------|----------|-------------------|----|
|          |                |          | العمليات          |    |
|          |                | ثقر هنا. | لعرض الإرشادات، ا | 4  |
|          |                |          |                   |    |
| •        | اختَر          | :        | النظام الدراسي    | *  |
| <b>•</b> | التالت المتوسط | :        | الصف              |    |
| <b>~</b> | ۔۔ اختر ۔۔     | :        | القسم             | *  |
| -        | لا بوجد        | 1:       | القصل             |    |

تعرض الصفحة مدخلات البحث التي تمكنك من استرجاع الطلاب الراسبين الذين تريد. وتلاحظ ظهور الصف الذي اخترت في قائمة "الصف" ولن تتمكن من اختيار غيره. لعرض بعض الإرشادات الخاصة بهذه العملية، انقر الرابط المخصص، تظهر كما يلي:

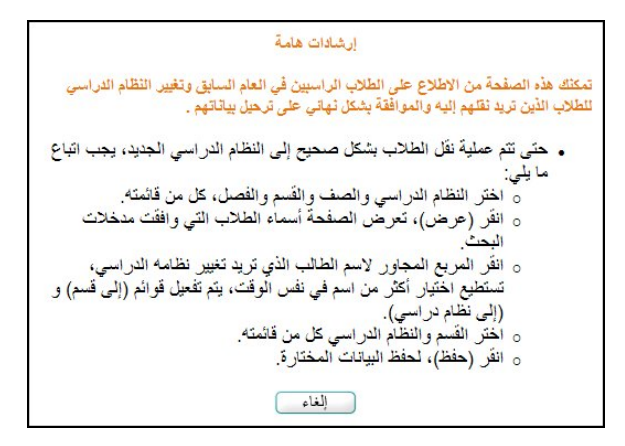

لإغلاق الصفحة، انقر زر (إلغاء).

- اختر النظام الدراسي،
- ۳. اختر القسم، يتم استرجاع الفصول التابعة له وللصف المختار في قائمة "الفصل"،
  - ٤. اختر الفصل إذا أردت،
  - . انقر زر (عرض)، تظهر النتيجة كما يلي:

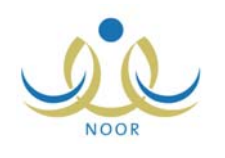

|                                     |          |                |                           | الطلاب الراسبون     |
|-------------------------------------|----------|----------------|---------------------------|---------------------|
|                                     |          |                |                           | العمليات            |
|                                     |          |                | نقر هثا.                  | 🕇 لعرض الإرشادات، ا |
|                                     |          |                | 11-51                     | 1.11.1511 *         |
|                                     | •        | h              | . انتظام<br>التالت المتمس | الصف                |
|                                     | <b>•</b> |                | قسم عام                   | * القسم             |
|                                     | <b>•</b> |                | : الكل                    | الفصل               |
|                                     | ں عودۃ   | عرض            |                           | (*) حقول إجبارية.   |
| الى نظام دراسى درجات<br>القصل الأول | إلى قسم  | النظام الدراسي | لقسم 🗖                    | 🗖 الطلاب            |
| التظام ا                            | قسم عام  | انتظام         | سم عام                    | حسین یحیی           |
| عدد السجلات الكلي: ١                |          |                |                           |                     |
|                                     |          |                |                           |                     |
|                                     | حفظ      | )              |                           |                     |

تعرض الصفحة قائمة بأسماء الطلاب الراسبين المسجلين في الصف المختار والمطابقين لمدخلات البحث، حيث يظهر لكل منهم القسم والنظام الدراسي.

- انقر المربع المجاور للطالب الذي تريد، يتم تفعيل القوائم المجاورة له،
- ٧. اختر القسم والنظام الدراسي المراد تسجيله فيهما في نفس صفه، كل من قائمته المخصصة المجاورة للطالب،
  - ٨. انقر زر (حفظ)، تظهر رسالة على الشكل التالي:

| درجات<br>الفصل الأول | إلى نظام دراسي | إلى قسم                  | النظام الدراسي | القسم 🗖 | 🗖 الطلاب                 |
|----------------------|----------------|--------------------------|----------------|---------|--------------------------|
|                      | انتظام 🗨       | قسم عام                  | انتظام         | قسم عام | حسین یحیی<br>☑ حسین حجیر |
| عدد السجلات الكلي: ١ |                | kar<br>Sar               |                |         |                          |
|                      |                | لِهُ الْحَفْظُ بَنْجَاحَ | تَمَتَ عَمَا   |         |                          |
|                      |                | حفظ                      |                |         |                          |

يمكنك إلغاء اختيار طالب معين بنقر المربع المجاور له لإزالة علامة التحديد منه ثم نقر زر (حفظ).

في حال قمت بتثبيت ترسيب طالب معين بالبيانات التي قمت باختيارها له، يظهر المربع المجاور له غير فعال ولن تتمكن من تغيير أي من البيانات. ويمكنك إلغاء اختياره في هذه الحالة كما هو موضح لاحقاً.

انقر زر (عودة)،

١٠. انقر رابط "نقل الطلبة الذين اختيروا بشكل نهائي" المجاور للصف الذي قمت باختيار الطلاب الراسبين فيه، تظهر الرسالة التالية:

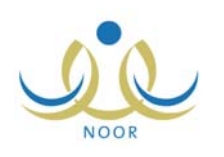

| X                                         | تعيين صفوف الطلبة في العام الجديد  |
|-------------------------------------------|------------------------------------|
| ا بشكل تهاني، هل أنت متأكد من الاستمرار ؟ | ستتم عملية نقل الطلبة الذين اختيرو |
| <u> </u>                                  | نعم                                |

انقر زر (نعم)، تظهر رسالة تعلمك بنجاح العملية.

تجدر الإشارة إلى أنه بعد أن قمت بترسيب الطلاب يتعين عليك تحديد فصولهم في نفس الصف الذي رسبوا فيه.

يمكنك إلغاء تثبيت ترسيب طالب معين باتباع الخطوات التالية:

- انقر رابط "الطلاب" المجاور للصف الذي تريد،
- حدد مدخلات البحث كما ذكر مسبقاً ثم انقر زر (عرض)، تظهر النتيجة كما يلى:

|                    |                 |                 |                   |                       | : انتظام     | النظام الدراسي          | 1   |
|--------------------|-----------------|-----------------|-------------------|-----------------------|--------------|-------------------------|-----|
|                    |                 |                 | -                 | توسط                  | : الثالث الم | الصف                    | ۱   |
|                    |                 |                 |                   |                       | : قسم عام    | القسم                   | ١   |
|                    |                 |                 | •                 | -                     | - (12) :     | القصل                   | 1   |
|                    |                 |                 | ں عودة            | عرض                   |              | عقول إجبارية.           | - ( |
| t-ti C             | درجات           | 1.4.152 11      | ں عودة            | عرض                   | - 31         | حقول إجبارية.<br>الماري | 2   |
| ت<br>ر الأول العما | در جان<br>القصل | إلى نظام در اسي | ں عودة<br>إلى قسم | عرض<br>النظام الدراسي | القسم 🖸      | مقول إجبارية.<br>الطلاب | 21  |

تلاحظ ظهور المربع المجاور للطالب، الذي قمت بتثبيت رسوبه بالبيانات التي اخترت له، غير فعال ولن تتمكن من تغيير أي من البيانات.

۳. انقر رابط "إلغاء" المجاور للطالب الذي تريد، تظهر الرسالة التالية:

| ×             | الطلاب الراسبون                                             |
|---------------|-------------------------------------------------------------|
| ، الاستمرار ؟ | سوف يتم حدَّف درجات الطالب في العام الحالي، هل انت متأكد مز |
|               |                                                             |
|               | نعم) (لا                                                    |
|               | نعم لا                                                      |

٤. انقر زر (نعم)، تظهر رسالة تعلمك بنجاح العملية. يمكنك الآن إلغاء اختيار الطالب أو تعديل النظام الدراسي والقسم المراد تسجيله فيهما.

عند محاولة إلغاء ترسيب طالب من العام السابق وكانت حالة إدخال الدرجات في مدرستك مغلقة، لن تتمكن من ذلك وتظهر رسالة تعلمك بذلك.

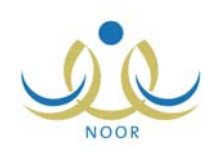

## ١-٣ إلغاء حركات ترفيع الطلاب

تقوم من خلال هذه الصفحة بإلغاء أي من حركات ترفيع الطلاب الناجحين وحركات تثبيت الطلاب الراسبين التي قمت بها لأي من صفوف مدرستك قبل إنهاء العام الحالي وبدء السنة الدراسية الجديدة لأسباب معينة، وذلك باتباع الخطوات التالية:

انقر رابط "إلغاء" المجاور للصف الذي تريد إلغاء أية حركات تتعلق به، تظهر الرسالة التالية:

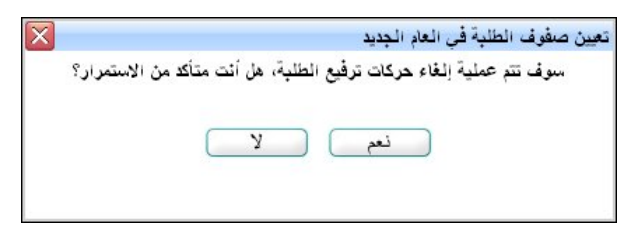

٢. انقر زر (نعم). تم إلغاء اختيار الطلاب وحركات الترفيع والترسيب التي قمت بها مسبقاً لطلاب العام الحالي ويمكنك القيام بحركات الترفيع والترسيب التي تريد مجدداً.

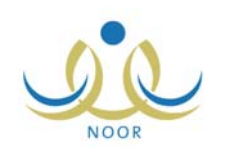

## ٢. عرض طلبات الترفيع

عند بدء السنة الدراسية الجديدة، يقوم مدراء مدارس المرحلة الابتدائية بترفيع الطلاب الناجحين في الصف السادس الابتدائي إلى مدارس المرحلة المتوسطة. وكمدير إحدى هذه المدارس المتوسطة تقوم باستقبال طلبات الترفيع الموجهة إلى مدرستك والموافقة عليها أو رفضها. انقر رابط " لعض طلبات الترفيع، انفر هنا."، تظهر الصفحة التالية:

| مليات<br><ul> <li>لعرض أرشيف طلبات الترقيع، اثقر هنا.</li> <li>لعرض الارشادات، اثقر هنا.</li> <li>إرقم الطلب رقم الهوية ٢</li> <li>من مدرسة العملية</li> <li>عد المحلات الراجح الراك الحربى</li> <li>عدد السجلات الكلو</li> </ul>                  |                   |                    | سة الاتحاد - إدارة البنين | مدير مدرسة - مدر       | طلبات ترفيع الطلاب |
|----------------------------------------------------------------------------------------------------|-------------------|--------------------|---------------------------|------------------------|--------------------|
| <ul> <li>لعرض أرشيف طلبات الترقيع، انقر هنا.</li> <li>لعرض الإرشادات، انقر هنا.</li> <li>إرقم الطلب زقم الهوية ٢</li> <li>من مدرسة العمليا،</li> <li>من مدرسة العمليا،</li> <li>١٤٦</li> <li>٢٤٢</li> <li>٢٤٢</li> <li>٢٤٢</li> <li>٢٤٢</li> </ul> |                   |                    |                           |                        | العمليات           |
| <ul> <li>لعرض الارشادات، انقر هذا.</li> <li>رقم الهوية <ul> <li>من مدرسة</li> <li>اسم الطالب</li> <li>رقم الهوية <ul> <li>من مدرسة</li> <li>العمليا</li> </ul> </li> <li>187</li> <li>عدد السجلات الكلو</li> </ul></li></ul>                       |                   |                    |                           | بات الترفيع، انقر هذا. | 🔸 لعرض أرشيف طلب   |
| □ رقم الطلب رقم الهوية ٢ □ اسم الطالب من مدرسة العملياد □ 187 000000 خالد محمد جمال الراجح الرائد العربي عدد السجلات الكلم                                                                                                    |                   |                    |                           | القر هنا.              | 🔸 لعرض الارشادات،  |
| <ul> <li>٦ رقم الطلب رقم الهوية ◙ اسم الطالب</li> <li>٦ رقم الطلب رقم الهوية ◙ اسم الطالب</li> <li>٦ ١٤٦ ٥٥٤٩٥٤٥٥ خاذ محمد جمال الراجح</li> <li>١٤٦ عدد السجلات الكلم</li> </ul>                                                                   |                   |                    |                           |                        |                    |
| ] ۱٤۲ ٥٤٩٩٥٤٥٥ خالد محمد جمال الراجح الرائد العربي<br>عدد السجلات الكلي                                                                                                    | العمليات          | من مدرسة           | اسم الطالب                | رقم الهوية 🖾           | طنها مقر 🗖         |
| عدد السجلات الكلي                                                                                                    |                   | الرائد العريبي     | خالد محمد جمال الراجح     | 08990800               | ۲٤٢ 🗖              |
|                                                                                                    | دد السجلات الكلي: | الرائد العربي<br>ع | خالد محمد جمال الراجح     | 08990800               | 15                 |
|                                                                                                    |                   |                    |                           |                        |                    |
|                                                                                                    |                   |                    | قول دفض عودة              |                        |                    |

تعرض الصفحة قائمة بالطلبات التي تم إرسالها إلى مدرستك ولم تقم باتخاذ أي إجراء عليها بعد، حيث يظهر لكل طلب رقمه ورقم هوية الطالب واسمه واسم المدرسة التي تم الترفيع منها والنظام الدراسي والقسم المراد الترفيع إليهما. تستطيع قبول الطلب ليتم تسجيل الطالب في مدرستك أو رفضه لتتم إعادته للمدرسة التي تم ترفيعه منها.

ولعرض مجموعة من الإرشادات حول عملية الموافقة على الطلبات أو رفضها، انقر الرابط المخصص، تظهر كما يلي:

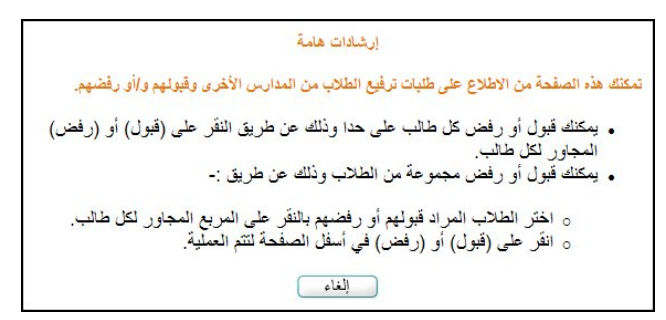

لإغلاق الصفحة، انقر زر (إلغاء).

للموافقة على طلب معين، اتبع الخطوات التالية:

 انقر المربع المجاور للطلب المراد الموافقة عليه، ويمكنك اختيار أكثر من طلب في نفس الوقت، تظهر روابط مجاورة له على الشكل التالي:

| العمليات   | من مدرسة      | اسم الطالب            | رقم الهوية 🖸 | ◄ الطلب |
|------------|---------------|-----------------------|--------------|---------|
| قبول   رفض | الرائد العربي | خالد محمد جمال الراجح | 02990200     | 121     |

۲. انقر رابط "قبول" المجاور للطلب إذا أردت قبوله بشكل منفرد، أو انقر زر (قبول) لقبول كافة الطلبات التي اخترت، تظهر الرسالة التالية:

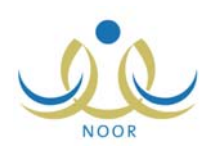

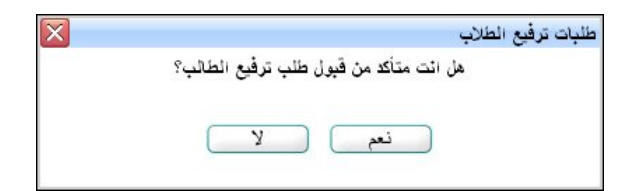

۳. انقر زر (نعم)، تظهر رسالة تعلمك بقبول الطلب وتمت إزالته من القائمة.

بعد قبول الطلب يتعين عليك تحديد الفصل الذي تريد تسجيل الطالب فيه.

أما لرفض طلب معين أو مجموعة من الطلبات، اتبع الخطوات التالية:

انقر المربع المجاور للطلب المراد رفضه، ويمكنك اختيار أكثر من طلب في نفس الوقت، تظهر روابط مجاورة له على الشكل التالي:

| العمليات  | من مدرسة      | اسم الطالب            | رقم الهوية 🖾 | 🔽 رقم الطلب |
|-----------|---------------|-----------------------|--------------|-------------|
| قبول إرفض | الرائد العربي | خالد محمد جمال الراجح | 08990800     | 151         |

۲. انقر رابط "رفض" المجاور للطلب إذا أردت رفضه بشكل منفرد، أو انقر زر (رفض) لرفض كافة الطلبات التي اخترت، تظهر الرسالة التالية:

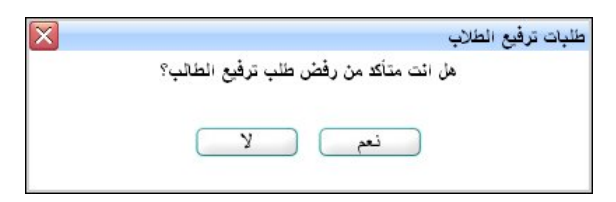

۳. انقر زر (نعم)، تظهر رسالة تعلمك برفض الطلب وتمت إزالته من القائمة.

تمت إعادة الطلب إلى المدرسة الابتدائية التي تم الترفيع منها ليقوم مديرها بتغيير بيانات الترفيع وارسالها مجدداً لمدرستك أو لغيرها.

يمكنك عرض وطباعة أرشيف بكافة الطلبات التي تم إرسالها لمدرستك وقمت بالموافقة عليها أو رفضها، وذلك باتباع الخطوات التالية: ١. انقر رابط **الم يعرض أرشيف طلبات الترفيع، انفر هنا.**"، تظهر الصفحة التالية:

|  | ·· حاله الطلب : احس |
|--|---------------------|
|  |                     |
|  |                     |

اختر حالة الطلبات المراد استرجاعها، تظهر الصفحة على الشكل التالي:

| ليف طلبات تر                    | ترفيع الطلاب                               |            |          |         |
|---------------------------------|--------------------------------------------|------------|----------|---------|
| * حالة الطلب                    | ب : مرفوض                                  | •          |          |         |
|                                 |                                            |            |          |         |
| عرض صفحة                        | ية قابلة للطباعة، القر هنا                 |            |          |         |
| عرض صفحة<br><sup>قم</sup> الطلب | لة قابلة للطباعة، انقر هنا<br>رقم الهوية ◙ | اسم الطالب | من مدرسة | التاريخ |

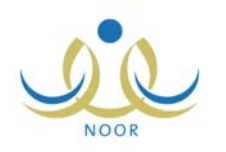

تعرض الصفحة قائمة بالطلبات التي حالتها مطابقة للحالة التي اخترت، حيث يظهر لكل منها رقم الطلب ورقم هوية الطالب واسمه واسم المدرسة التي تم الترفيع منها. أما للطلبات المقبولة فيظهر بالإضافة إلى ما سبق النظام الدراسي والقسم اللذين تم الترفيع إليهما والتاريخ. للرجوع إلى الصفحة السابقة، انقر زر (عودة).

انقر "لعرض صفحة قابلة للطباعة، انقر ها. " ثم انقر (